# Mail ドメイン指定方法 (PC)

### ①「設定」を選択

| = | M Gmail | <b>Q</b> メールを検索 | # 🕐 🛞 III        | T  |
|---|---------|-----------------|------------------|----|
| + | □• C :  |                 | 1-50 / 366 行 〈 〉 | 31 |
|   | メイン     | 🌺 ソーシャル         | 🏷 プロモーション        |    |
| * |         |                 |                  | Ø  |
| > |         |                 |                  | 8  |
|   |         |                 |                  |    |
|   |         |                 |                  | +  |
|   |         |                 |                  |    |

## ②「フィルタとブロック中のアドレス」を選択

| =           | 🖌 Gmail                                        | Q メールを検索                                                                                                    | 구는<br>1                           | 0 | ٩ | *** | T  |
|-------------|------------------------------------------------|----------------------------------------------------------------------------------------------------|-----------------------------------|---|---|-----|----|
| +           | 設定                                             |                                                                                                    |                                   |   |   |     | 31 |
|             | <u>全般</u> ラベル 受信トレ<br>メール転送と <b>POP/IMAP</b>   | イ アカウントとインポート<br>アドオン チャットと Mee                                                                                 | フィルタとブロック中のアドレス<br>t 詳細 オフライン テーマ | ] |   |     |    |
| *<br>0<br>> | <b>言語: Gmail の表示</b><br>他の Google t<br>すべての言語: | <b>言語:</b> [日本語<br>ナービスの言語設定を変更<br>オプションを表示                                                                     | ♥                                 |   |   |     | 0  |
| >           | 電話番号: デフォルトの                                   | 国コード: 日本                                                                                                    | <b>v</b>                          |   |   |     |    |
| •           | 表示件数: 1 ページに 5<br>送信取り消取り消せる時<br>し:            | 0 ✔ 件のスレッドを表示<br>間: 5 ✔ 秒                                                                                       |                                   |   |   |     | +  |
| ~           | 返信時のデ〇 返信<br>フォルトの〇 全員に返信<br>動作:<br>詳細を表示      | a de la companya de la companya de la companya de la companya de la companya de la companya de la companya de l |                                   |   |   |     |    |

#### ③「新しいフィルタを作成」を選択

| <b>Q</b> メールを検索         | ± 0 🕸 ‼                                                                                                    | : 🚺                                                                                                    |
|-------------------------|----------------------------------------------------------------------------------------------------|----------------------------------------------------------------------------------------------------|
|                         |                                                                                                    | 31                                                                                                    |
| ·イ アカウントとインポート フィルタとブロ・ | ック中のアドレス                                                                                                    |                                                                                                    |
| アドオン チャットと Meet 詳細 オフラィ | インテーマ                                                                                                    |                                                                                                    |
| のフィルタが適用されます。           |                                                                                                    | 0                                                                                                    |
| ·                       |                                                                                                    | 8                                                                                                    |
| 新しいフィルタを作成 フィルタをインホ     | ポート                                                                                                    |                                                                                                    |
| ドレスはありません               |                                                                                                    | +                                                                                                    |
|                         |                                                                                                    |                                                                                                    |
|                         | Q メールを検索<br>ハイ アカウントとインポート フィルタとブロ<br>ウ アドオン チャットと Meet 詳細 オフラ・<br>のフィルタが適用されます。<br>新しいフィルタを作成 フィルタをインプ<br>ロックしています。これらのアドレスからのメー<br>ドレスはありません | Q メールを検索       注       ②       ②       ご         レイ アカウントとインポート       フィルタとブロック中のアドレス         ウ アドオン チャットと Meet 詳細 オフライン テーマ         のフィルタが適用されます。         新しいフィルタを作成       フィルタをインポート         ロックしています。これらのアドレスからのメールは [迷惑メール] に表示されます。         ドレスはありません |

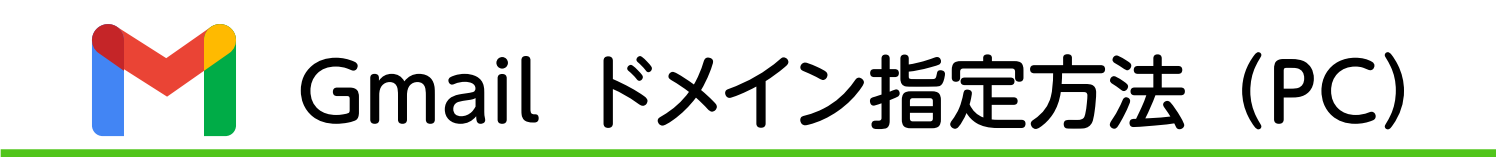

④「From」に、「@daimonpta.com」を入力後、「フィルタを作成」を選択

| From    | @daimonpta.com  |            |
|---------|-----------------|------------|
| То      |                 |            |
| 件名      |                 |            |
| 含む      |                 |            |
| 含まない    |                 |            |
| サイズ     | 次の値より大きい 🔹      | MB 👻       |
| □ 添付ファイ | ルあり 🔲 チャットは除外する |            |
|         |                 | フィルタを作成 検索 |

## ⑤「迷惑メールにしない」を選択し、 「フィルタを作成」を選択

| ~    | メールが検索条件と完全一致する場合:                      |
|------|-----------------------------------------|
|      | 受信トレイをスキップ (アーカイブする)                    |
|      | 既読にする                                   |
|      | スターを付ける                                 |
|      | ラベルを付ける: ラベルを選択 ▼                       |
|      | 転送する 転送先アドレスを追加                         |
|      | 削除する                                    |
|      | 迷惑メールにしない                               |
|      | 常に重要マークを付ける                             |
|      | 重要マークを付けない                              |
|      | 適用するカテゴリ: カテゴリを選択 ▼                     |
|      | 一致するスレッドにもフィルタを適用する。                    |
| 注:[: | 迷惑メール] や [ゴミ箱] にある古いスレッドには、フィルタは適用されません |
| 0    | ヘルプ フィルタを作成                             |